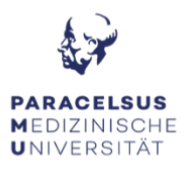

## **ANLEITUNG ZUR HÖRSAALTECHNIK**

#### PC & Bildschirm:

- Schalten Sie den Computer ein. Diesen finden Sie am Präsentationstisch im vorderen Bereich des Hörsaals.
- Durch das Einschalten des Computers, erwacht der Bildschirm automatisch aus dem Standby-Modus. Sollte der Bildschirm dennoch kein Bild anzeigen, überprüfen Sie das Status-Licht: Orange = Standby, Grün = aktiv, kein Licht = Bildschirm ist ausgeschalten.

#### Medientechnik:

 Die Steuerung für den Beamer hängt direkt über dem Kabelschacht, gegebenenfalls hinter dem Whiteboard. Um den Projektor einzuschalten, drücken Sie für 2 Sek. den "ON" Knopf (links, oberster Knopf).
Bitte beachten Sie, dass bei der Verwendung einer externen Quelle, diese, einen HDMI-Video-Ausgang benötigt. Sollte dies

nicht der Fall sein, bitten wir Sie die notwendigen Adapter

(USB-C auf HDMI, miniDP auf HDMI, ...) selbständig

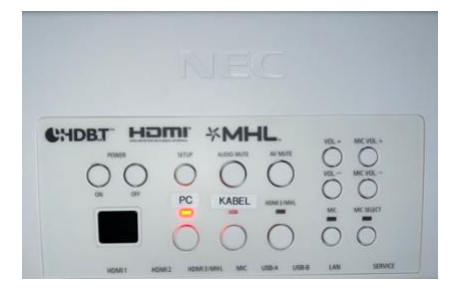

• Die Leinwand können Sie durch das betätigen des Schalters im Kabelschacht, raufund runterfahren.

#### Mikrofone:

mitzunehmen.

• Es steht Ihnen jeweils ein Headset mit Taschensender (Verstärkung im Raum, sowie Übertragung in MS-Teams), sowie eine Handsender (Verstärkung im Raum, sowie Übertragung in MS-Teams) im Hörsaal zur Verfügung.

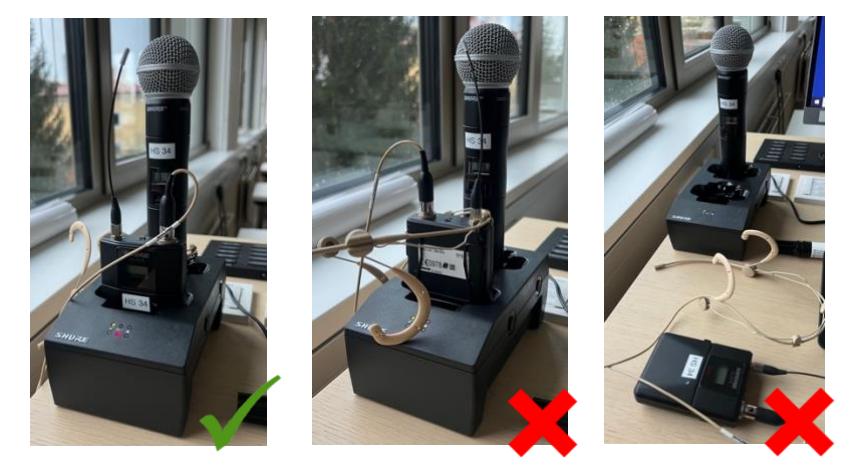

Vor dem Verlassen des Hörsaals bitten wir Sie, dass Sie die Mirkos in die Ladestation stecken, die Präsentationstechnik sowie den PC auszuschalten. !! Achtung, alle am Desktop gespeicherte Dateien werden beim Neustart gelöscht !!

FAQ's Hörsaal 1:

# KEIN TON: - Die Mikrofone, der Computer sowie der Beamer sind eingeschalten, dennoch ist im Raum nichts hörbar!

 Im vorderen Bereich des Hörsaals befindet sich in der linken Ecke an der Wand ein Technikschrank. Bitte öffnen Sie die Tür und überprüfen Sie, ob der Verstärker (1. Gerät von unten) eingeschalten ist. Den Kippschalter finden Sie auf der rechten, unteren Seite auf der Front des Gerätes.

### KEIN TON: - Die Mikrofone sind im Raum hörbar, aber die Online-Teilnehmer\*innen hören mich nicht!

- Sobald Sie das Mikrofonsignal im Raum hören, bekommt der Computer ebenfalls dasselbe Signal.
- Überprüfen Sie ob Sie versehentlich in MS-Teams stumm geschalten sind.
- Überprüfen Sie deshalb die Treibereinstellungen in MS-Teams. Hierzu klicken Sie auf (●●●) → Einstellungen → Geräte = Überprüfen Sie bitte, das auf Mikrofonebene der Treiber: Externes Mikrofon (Synaptics HD Audio) ausgewählt ist

# KEIN BILD: Ich habe mein Laptop an die Mediensteuerung angeschlossen, aber der Projektor gibt kein Bild aus!

- Überprüfen Sie, dass der Projektor eingeschalten ist.
- Überprüfen Sie, dass die richtige Quelle auf der Steuerung ausgewählt ist (HDMI 1 = stationärer PC HDMI 2 = externe Quelle).

### Mikrofone: Können beide Mikrofone zur selben Zeit verwendet werden?

• Ja, es werden beide Mikrofonsignale simultan im Raum, wie auch in MS-Teams wiedergegeben.

### KEIN TON: - Die Online-Teilnehmer\*innen hören den Ton des Videos nicht!

• Um den Ton eines Videos auf MS-Teams für die Online-Teilnehmenden wiedergeben zu können, müssen Sie dies vor dem "Teilen" einschalten. Die Option "Computer-Sound einschließlich" finden Sie, bevor Sie den zu teilenden Inhalt anwählen, im oberen Bereich des Teilen-Fensters.

# KEIN Kamerabild: - Das Kamerabild zeigt kein Bild, sondern nur UNSUPPORTED an!

• In diesem Fall hat die Kamera die Verbindung zum Computer verloren. Bitte hierfür das Programm PTZ aufrufen (ist bereits in der Taskleiste geöffnet). Klicken Sie anschließend auf EDIT und weiter auf OK. Nach rund 5 Sek. sollte sich die Kamera wieder mit dem Computer verbunden haben und ein Bild übertragen.

### KEIN Kamerabild: - Das Kamerabild zeigt kein Bild, sondern nur OFFLINE an!

• In diesem Fall hat die Kamera die Verbindung zum Computer verloren. Bitte hierfür das Programm PTZ aufrufen (ist bereits in der Taskleiste geöffnet). Klicken Sie anschließend auf EDIT und weiter auf OK. Nach rund 5 Sek. sollte sich die Kamera wieder mit dem Computer verbunden haben und ein Bild übertragen.